1) Fichier CABRILLO issu de l'exportation du log informatique

| START-OF-LOG: 3.0<br>CONTEST: CQ-WW-RTTY<br>CALLSIGN: F5PSI<br>CATEGORY-ASSISTED: NON-ASSISTED<br>CATEGORY-OPERATOR: SINGLE-OP<br>LOCATION: J010fn<br>NAME: Gaby<br>ADDRESS-CITY: LILLERS |       |         |    |
|----------------------------------------------------------------------------------------------------|-------|---------|----|
| ADDRESS-STATE-PROVINCE: FRANCE                                                                                                    |       |         |    |
| ADDRESS-POSTALCODE: 62190                                                                                                    |       |         |    |
| QSO: 7127 LS 2024-05-24 1849 F5P                                                                                                    | SI 59 | F4L0B   | 59 |
| QSO: 7127 LS 2024-05-24 1845 F5P                                                                                                    | SI 59 | MWOTSU  | 59 |
| QSO: 7127 LS 2024-05-24 1843 F5P                                                                                                    | SI 59 | F4JFH   | 59 |
| QSO: 7127 LS 2024-05-24 1841 F5P                                                                                                    | SI 59 | F4LGC   | 59 |
| QSO: 7127 LS 2024-05-24 1840 F5P                                                                                                    | SI 59 | F4EWX   | 59 |
| QSO: 7127 LS 2024-05-24 1835 F5P                                                                                                    | SI 59 | F4LB0   | 59 |
| QSO: 7127 LS 2024-05-24 1830 F5P                                                                                                    | SI 59 | LX1CF   | 59 |
| QSO: 7127 LS 2024-05-24 1827 F5P                                                                                                    | SI 59 | IZ2QZH  | 59 |
| QSO: 7127 LS 2024-05-24 1827 F5P                                                                                                    | SI 59 | F4JJK   | 59 |
| QSO: 7127 LS 2024-05-24 1823 F5P                                                                                                    | SI 59 | F4JWW   | 59 |
| QSO: 7127 LS 2024-05-24 1819 F5P                                                                                                    | SI 59 | F6BZJ   | 59 |
| QSO: 7127 LS 2024-05-24 1815 F5P                                                                                                    | SI 59 | F4JNE   | 59 |
| QSO: 7127 LS 2024-05-24 1812 F5P                                                                                                    | SI 59 | F4KIP   | 59 |
| QSO: 7127 LS 2024-05-24 1808 F5P                                                                                                    | SI 59 | F4ENC/P | 59 |
| QSO: 7127 LS 2024-05-24 1806 F5P                                                                                                    | SI 59 | F4CGA   | 59 |
| QSO: 7127 LS 2024-05-24 1804 F5P                                                                                                    | SI 59 | F4LBZ/P | 59 |
| QSO: 7127 LS 2024-05-24 1801 F5P                                                                                                    | SI 59 | F4JDC   | 59 |
| QSO: 7127 LS 2024-05-24 1759 F5P                                                                                                    | SI 59 | F1AIZ   | 59 |
| QSO: 7127 LS 2024-05-24 1757 F5P                                                                                                    | SI 59 | F5TLZ   | 59 |
| 050: 7127 LS 2024-05-24 1757 F5P                                                                                                    | SI 59 | F5MDW   | 59 |

2) Ouvrir le fichier avec le bloc note. Sélectionner (CTRL+A) Copier (CTRL+C) le fichier et coller (CTRL+V) dans un fichier Excel vierge. Supprimer les lignes inutiles : 10 premières lignes et la dernière ligne « END OF LOG »

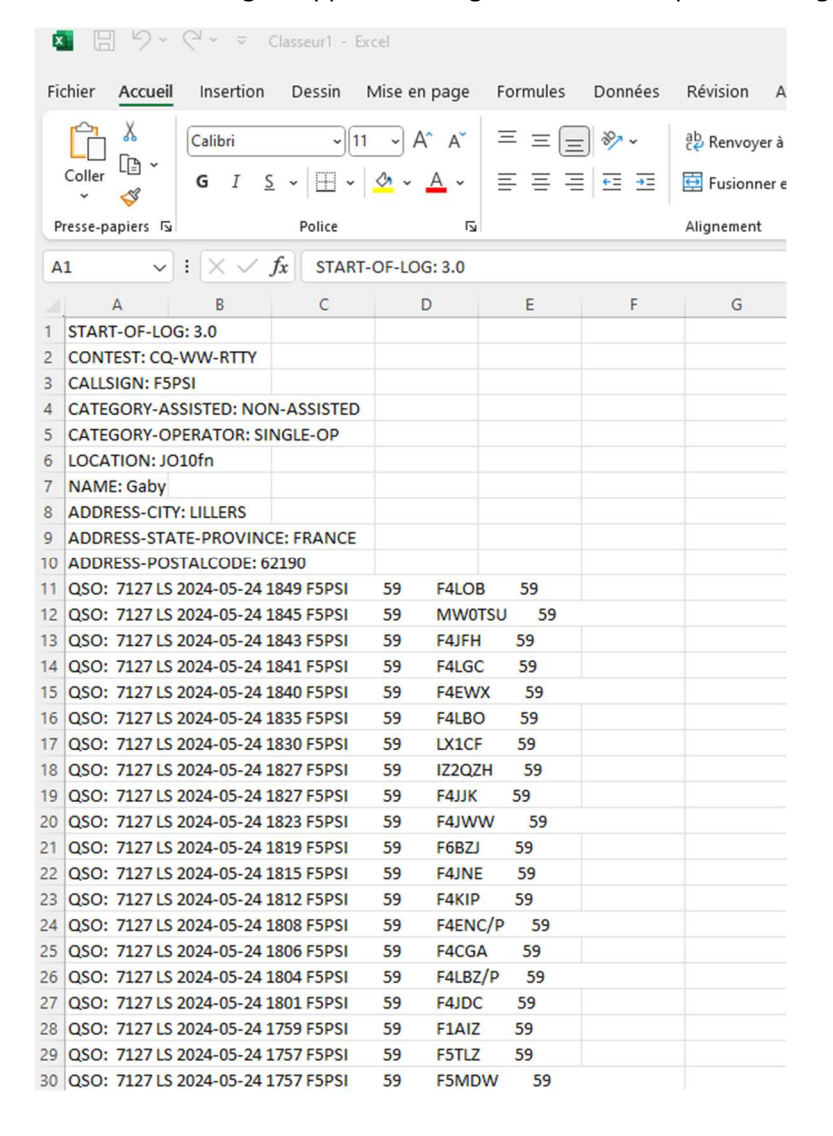

# 3) Sélectionner la colonne A, Aller dans l'onglet « Données » et cliquer sur « Convertir »

| Fie | hier             | ا<br>Accue       | C - i                                                        |                                                      | eur1 - I<br>essin    | Excel<br>Mise e              | n page F     | ormules I                       | Données | R            | tévision Affichage Ai                                        | Q R                   | echercher         |                      |                                       |                 |                                        |
|-----|------------------|------------------|--------------------------------------------------------------|------------------------------------------------------|----------------------|------------------------------|--------------|---------------------------------|---------|--------------|--------------------------------------------------------------|-----------------------|-------------------|----------------------|---------------------------------------|-----------------|----------------------------------------|
|     | Obtenii<br>donné | n des<br>r des € | À partir d<br>À partir d<br>À partir d<br>À partir d<br>Récu | l'un fichier<br>lu web<br>le Tableau<br>upérer et tr | r texte/(<br>ou d'ur | CSV<br>ne Plage<br>ner des d | Connées      | ·<br>récentes<br>ions existante | es Actu | alis<br>.t ~ | Requêtes et connexio  Final Propriétés  Liaisons de classeur | ons 2↓<br>Z↓          | Z A<br>Z<br>Trier | Filtrer              | ∑ Effacer<br>∑ Réapplique<br>∑ Avancé | Convertin       | E Remplissa<br>Supprimer<br>Validation |
|     |                  |                  |                                                              | aperer et d                                          | ansion               | ner des d                    |              |                                 | .1      | _            | Assistant Conversion - Eta                                   | ape 1 sur 3           |                   |                      |                                       | ?               | ×                                      |
| A   | 1                | ~                | ) : (× :                                                     | $\checkmark f_x$                                     | QSO:                 | 7127 L                       | s 2024-05-24 | 1849 F5PSI                      | 59      | F4           | <sup>4</sup> L'Assistant Texte a détermin                    | né que vos de         | onnées son        | t de type            | Largeur fixe.                         |                 |                                        |
|     |                  | A                | В                                                            |                                                      | С                    |                              | D            | E                               | F       |              | Si ce choix vous convient, c                                 | choisissez Sui        | vant, sinon       | choisisse            | z le type de do                       | nnées qui décri | t le 📊                                 |
| 1   | QSO:             | 7127 L           | s 2024-05                                                    | -24 1849                                             | F5PSI                | 59                           | F4LOB        | 59                              |         |              | mieux vos donnees.                                           |                       |                   |                      |                                       |                 |                                        |
| 2   | QSO:             | 7127 L           | S 2024-05                                                    | -24 1845                                             | F5PSI                | 59                           | MWOTSU       | 59                              |         |              | Type de données d'origin                                     | ie<br>In and a factor |                   |                      |                                       |                 |                                        |
| 3   | QSO:             | 7127 L           | s 2024-05                                                    | -24 1843                                             | F5PSI                | 59                           | F4JFH        | 59                              |         |              | Choisissez le type de fich                                   | ier qui decrit        | els que des       | s donnee<br>virquies | es :<br>ou des tabulati               | ons séparent    |                                        |
| 4   | QSO:             | 7127 L           | s 2024-05                                                    | -24 1841                                             | F5PSI                | 59                           | F4LGC        | 59                              |         |              | <u>Délimité</u> chao                                         | que champ.            | cis que ues       | inguics              |                                       | ons separent    |                                        |
| 5   | QSO:             | 7127 L           | s 2024-05                                                    | -24 1840                                             | F5PSI                | 59                           | F4EWX        | 59                              |         |              | Largeur fixe - Les                                           | s champs son          | t alignés en      | colonne              | s et séparés pa                       | r des espaces.  |                                        |
| 6   | QSO:             | 7127 L           | s 2024-05                                                    | -24 1835                                             | F5PSI                | 59                           | F4LBO        | 59                              |         |              |                                                              |                       |                   |                      |                                       |                 |                                        |
| 7   | QSO:             | 7127 L           | S 2024-05                                                    | -24 1830                                             | F5PSI                | 59                           | LX1CF        | 59                              |         |              |                                                              |                       |                   |                      |                                       |                 |                                        |
| 8   | QSO:             | 7127 L           | s 2024-05                                                    | -24 1827                                             | F5PSI                | 59                           | IZ2QZH       | 59                              |         |              |                                                              |                       |                   |                      |                                       |                 |                                        |
| 9   | QSO:             | 7127 L           | S 2024-05                                                    | -24 1827                                             | F5PSI                | 59                           | F4JJK        | 59                              |         |              |                                                              |                       |                   |                      |                                       |                 |                                        |
| 10  | QSO:             | 7127 L           | S 2024-05                                                    | -24 1823                                             | F5PSI                | 59                           | F4JWW        | 59                              |         |              | Apercu des données séle                                      | ctionnées :           |                   |                      |                                       |                 |                                        |
| 11  | QSO:             | 7127 L           | S 2024-05                                                    | -24 1819                                             | F5PSI                | 59                           | F6BZJ        | 59                              |         |              |                                                              |                       |                   |                      |                                       |                 | ,                                      |
| 12  | QSO:             | 7127 L           | S 2024-05                                                    | -24 1815                                             | F5PSI                | 59                           | F4JNE        | 59                              |         |              | 1 0SO: 7127 LS 202                                           | 24-05-24 1            | 849 F5PS          | I                    | 59                                    | F4LOB           |                                        |
| 13  | QSO:             | 7127 L           | S 2024-05                                                    | -24 1812                                             | F5PSI                | 59                           | F4KIP        | 59                              |         |              | 3 QSO: 7127 LS 20.                                           | 24-05-24 1            | 843 F5PS          | I                    | 59                                    | F4JFH           |                                        |
| 14  | QSO:             | 7127 L           | S 2024-05                                                    | -24 1808                                             | F5PSI                | 59                           | F4ENC/P      | 59                              |         |              | 4 QSO: 7127 LS 20                                            | 24-05-24 1            | 841 F5PS          | I                    | 59                                    | F4LGC           |                                        |
| 15  | QSO:             | 7127 L           | S 2024-05                                                    | -24 1806                                             | F5PSI                | 59                           | F4CGA        | 59                              |         |              | <u>5 pso:</u> 7127 LS 20:                                    | 24-05-24 1            | .840 F5PS         | I                    | 59                                    | F4EWX           |                                        |
| 16  | QSO:             | 7127 L           | S 2024-05                                                    | -24 1804                                             | F5PSI                | 59                           | F4LBZ/P      | 59                              |         |              |                                                              |                       |                   |                      |                                       |                 |                                        |
| 17  | QSO:             | 7127 L           | S 2024-05                                                    | -24 1801                                             | F5PSI                | 59                           | F4JDC        | 59                              |         |              |                                                              | Annu                  |                   | Précéder             | st Suivant                            | Termir          | her                                    |
| 18  | QSO:             | 7127 L           | S 2024-05                                                    | -24 1759                                             | F5PSI                | 59                           | F1AIZ        | 59                              |         |              |                                                              |                       |                   | ricecuci             | in gaivant                            |                 |                                        |
| 19  | QSO:             | 7127 L           | s 2024-05                                                    | -24 1757                                             | F5PSI                | 59                           | F5TLZ        | 59                              |         |              |                                                              |                       |                   |                      |                                       |                 |                                        |
| 20  | QSO:             | 7127 L           | S 2024-05                                                    | -24 1757                                             | F5PSI                | 59                           | F5MDW        | 59                              |         |              |                                                              |                       |                   |                      |                                       |                 |                                        |
| 21  | QSO:             | 7127 L           | S 2024-05                                                    | -24 1755                                             | F5PSI                | 59                           | F4FZI        | 59                              |         |              |                                                              |                       |                   |                      |                                       |                 |                                        |
| 22  | QSO:             | 7127 L           | S 2024-05                                                    | -24 1754                                             | F5PSI                | 59                           | F4HTW        | 59                              |         |              |                                                              |                       |                   |                      |                                       |                 |                                        |
| 23  | QSO:             | 7127 L           | s 2024-05                                                    | -24 1753                                             | F5PSI                | 59                           | F5JYD        | 59                              |         |              |                                                              |                       |                   |                      |                                       |                 |                                        |
| 24  | QSO:             | 7127 L           | S 2024-05                                                    | -24 1752                                             | F5PSI                | 59                           | DM8WP        | 59                              |         |              |                                                              |                       |                   |                      |                                       |                 |                                        |
| 25  | QSO:             | 7127 L           | S 2024-05                                                    | -24 1750                                             | F5PSI                | 59                           | F2LN         | 59                              |         |              |                                                              |                       |                   |                      |                                       |                 |                                        |
| 26  | QSO:             | 7127 L           | S 2024-05                                                    | -24 1747                                             | F5PSI                | 59                           | F4GWO        | 59                              |         |              |                                                              |                       |                   |                      |                                       |                 |                                        |
| 27  | QSO:             | 7180 L           | s 2024-05                                                    | -24 0830                                             | F5PSI                | 59                           | F4BKF        | 59                              |         |              |                                                              |                       |                   |                      |                                       |                 |                                        |
| 20  |                  |                  |                                                              |                                                      |                      |                              |              |                                 |         |              |                                                              |                       |                   |                      |                                       |                 |                                        |

## 4) Vérifier que les données sont bien séparées et cliquer sur suivant et encore une fois sur « suivant »

| Ę  | (     |      | 5.       | C            | ~ :                | ≂ C              | lasse  | ur1 - E | ixcel    |            |         |                          |      |      |      |         |               |                         |         |           | P R                | echerc     | her                       |                 |                     |           |           |         |
|----|-------|------|----------|--------------|--------------------|------------------|--------|---------|----------|------------|---------|--------------------------|------|------|------|---------|---------------|-------------------------|---------|-----------|--------------------|------------|---------------------------|-----------------|---------------------|-----------|-----------|---------|
| Fi | chier | 4    | Accue    | il I         | nsert              | ion              | De     | ssin    | Mise e   | n pag      | je F    | ormules                  | Doni | nées | Ré   | vision  | Af            | ffichag                 | e A     | ide       |                    |            |                           |                 |                     |           |           |         |
|    | Obter |      | []<br>es | À pi<br>À pi | artir d<br>artir d | 'un fie<br>u web | chier  | texte/C | SV       | : م]<br>۱۹ | Sources | récentes<br>tions exista | ntes | Actu | G    | 📑 R     | equê<br>ropri | <b>tes et c</b><br>étés | onnex   | ions      | ₽↓                 | Z A<br>A Z | Filtre                    |                 | Effacer<br>Réapplic | quer      |           | 揺 Rem   |
|    | donn  | nées | × 🛱      | Àp           | artir d            | e Tabl           | eau o  | ou d'un | e Plage  |            |         |                          |      | to   | ut ~ | B.      | iaisor        | ns de cl                | asseur  |           | Ă↓                 |            | There                     | 5               | Avancé              |           | convertar | ₩ Valid |
|    |       |      | -        | J P.         | Récu               | pérer            | et tra | ansform | er des d | onnée      | s       |                          |      |      | ſ    | 00-     |               |                         | 4       |           |                    | -          |                           | LW              |                     |           | 2         |         |
| 2  | _     |      |          |              |                    |                  |        |         |          |            | -       |                          |      |      |      | Assist  | ant C         | onversi                 | on - E  | tape 2 s  | sur 3              |            |                           |                 |                     |           | ſ         | ×       |
| A  | 1     |      | ~        |              | X                  | / 1              | x      | QSO:    | 7127 L   | \$ 2024    | -05-24  | 1 1849 F5F               | SI   | 59   | F4   | Cette é | étape         | vous p                  | ermet o | de chois  | ir la la           | rgeur d    | es champs                 | (sépa           | rateurs d           | e colonr  | nes).     |         |
|    |       | A    |          |              | В                  |                  |        | С       |          | D          |         | E                        |      | F    |      | Un sép  | oarate        | ur de c                 | olonne  | es est re | préser             | nté par    | ne ligne f                | fléchée         | <b>:</b> .          |           |           | ~       |
| 1  | QSC   | D: 7 | 127 L    | s 202        | 4-05               | 24 18            | 849 F  | 5PSI    | 59       | F4         | OB      | 59                       |      |      |      | Pot     | ur CRI        | ÉER un                  | sépara  | teur, cli | quez à             | l'empl     | acement vo                | oulu.           |                     |           |           |         |
| 2  | QSC   | ): 7 | 127 L    | S 202        | 4-05-              | -24 18           | 845 F  | 5PSI    | 59       | M          | NOTSU   | 59                       |      |      |      | Pot     | ur SUR        | PERIME                  | k un sé | parateu   | ur, aou<br>r cliqu | pie-cii    | quez dessu<br>us et faite | is.<br>s-le ali | sser.               |           |           |         |
| 3  | QSC   | ): 7 | 127 L    | s 202        | 4-05-              | 24 1             | 843 F  | 5PSI    | 59       | F4.        | FH      | 59                       |      |      |      |         |               | Dicti                   |         | and te d  | , enqu             |            |                           | , ic gi         |                     |           |           |         |
| 4  | QSC   | ): 7 | 127 L    | S 202        | 4-05-              | -24 18           | 841 F  | 5PSI    | 59       | F4I        | GC      | 59                       |      |      |      |         |               |                         |         |           |                    |            |                           |                 |                     |           |           |         |
| 5  | QSC   | D: 7 | 127 L    | S 202        | 4-05-              | -24 18           | 840 F  | 5PSI    | 59       | F4         | EWX     | 59                       |      |      |      |         |               |                         |         |           |                    |            |                           |                 |                     |           |           |         |
| 6  | QSC   | D: 7 | 127 L    | S 202        | 4-05-              | -24 18           | 835 F  | 5PSI    | 59       | F4I        | BO      | 59                       |      |      |      |         |               |                         |         |           |                    |            | \                         | <b>\</b>        |                     |           |           |         |
| 7  | QSC   | D: 7 | 127 L    | S 202        | 4-05-              | -24 18           | 830 F  | 5PSI    | 59       | LX         | 1CF     | 59                       |      |      |      |         |               |                         |         |           |                    |            |                           | $\backslash$    |                     |           |           |         |
| 8  | QSC   | ): 7 | 127 L    | S 202        | 4-05               | -24 18           | 827 F  | 5PSI    | 59       | IZ2        | QZH     | 59                       |      |      |      |         |               |                         |         |           |                    |            |                           |                 |                     |           |           |         |
| 9  | QSC   | D: 7 | 127 L    | S 202        | 4-05               | -24 18           | 827 F  | 5PSI    | 59       | F4.        | IJK     | 59                       |      |      |      | Apero   | u de          | donnée                  | s       |           |                    |            |                           |                 |                     |           |           |         |
| 10 | QSC   | D: 7 | 127 L    | S 202        | 4-05-              | -24 18           | 823 F  | 5PSI    | 59       | F4.        | WW      | 59                       |      |      |      |         |               | 10                      |         | 20        |                    | 30         | 4                         | 0               | 50                  |           | 60        |         |
| 11 | QSC   | D: 7 | 127 L    | S 202        | 4-05               | -24 18           | 819 F  | 5PSI    | 59       | F6         | BZJ     | 59                       |      |      |      |         | †             |                         | 1       |           | 1                  | 1          | 1                         |                 | 1                   |           | 1         |         |
| 12 | QSC   | D: 7 | 127 L    | S 202        | 4-05               | -24 18           | 815 F  | 5PSI    | 59       | F4.        | INE     | 59                       |      |      |      | 050     | 71            | 127 LS                  | 2024    | 1-05-2    | 4 184              | 5 F5P      | SI                        | 5               | 9                   | E41<br>MW | DOB       | 1       |
| 13 | QSC   | D: 7 | 127 L    | S 202        | 4-05               | -24 18           | 812 F  | 5PSI    | 59       | F4         | KIP     | 59                       |      |      |      | QSO:    | 71            | 127 LS                  | 2024    | 4-05-2    | 4 184              | 3 F5P      | SI                        | 5               | 9                   | F4.       | JFH       | 1       |
| 14 | QSC   | D: 7 | 127 L    | S 202        | 4-05               | -24 18           | 808 F  | 5PSI    | 59       | F4         | ENC/P   | 59                       |      |      |      | 050     | 71            | 127 LS                  | 2024    | 1-05-2    | 4 184              | 1 F5P      | SI                        | 5               | 9                   | F41       | LGC       |         |
| 15 | QSC   | D: 7 | 127 L    | S 202        | 4-05-              | -24 18           | 806 F  | 5PSI    | 59       | F40        | CGA     | 59                       |      |      |      | -       | 1             |                         | 1       |           | 1                  |            | -                         |                 | _ \                 |           |           |         |
| 16 | QSC   | D: 7 | 127 L    | S 202        | 4-05-              | -24 18           | 804 F  | 5PSI    | 59       | F41        | BZ/P    | 59                       |      |      |      |         |               |                         |         |           |                    |            |                           |                 |                     |           |           | -       |
| 17 | QSC   | D: 7 | 127 L    | S 202        | 4-05               | -24 18           | 301 F  | 5PSI    | 59       | F4.        | IDC     | 59                       |      |      |      |         |               |                         |         |           | Annu               | ler        | < Précé                   | dent            | Suiv                | ht >      | Termin    | er      |
| 18 | QSC   | D: 7 | 127 L    | S 202        | 4-05-              | 24 1             | 759 F  | 5PSI    | 59       | F1/        | AIZ     | 59                       |      |      |      |         |               |                         |         | _         |                    |            |                           |                 |                     |           |           |         |
| 19 | QSC   | D: 7 | 127 L    | S 202        | 4-05               | -24 1            | 757 F  | 5PSI    | 59       | F5         | TLZ     | 59                       |      |      |      |         |               |                         |         |           |                    |            |                           |                 |                     |           |           |         |
| 20 | QSC   | D: 7 | 127 L    | S 202        | 4-05               | 24 1             | 757 F  | 5PSI    | 59       | F51        | MDW     | 59                       |      |      |      |         |               |                         |         |           |                    |            |                           |                 |                     |           |           |         |
| 21 | QSC   | D: 7 | 127 L    | S 202        | 4-05-              | 24 1             | 755 F  | 5PSI    | 59       | F4         | FZI     | 59                       |      |      |      |         |               |                         |         |           |                    |            |                           |                 |                     |           |           |         |
| 22 | QSC   | D: 7 | 127 L    | S 202        | 4-05-              | 24 1             | 754 F  | 5PSI    | 59       | F4         | HTW     | 59                       |      |      |      |         |               |                         |         |           |                    |            |                           |                 |                     |           |           |         |
| 23 | QSC   | 0: 7 | 127 L    | S 202        | 4-05               | -24 1            | 753 F  | 5PSI    | 59       | F5.        | IYD     | 59                       |      |      |      |         |               |                         |         |           |                    |            |                           |                 |                     |           |           |         |
| 24 | QSC   | D: 7 | 127 L    | S 202        | 4-05-              | 24 1             | 752 F  | 5PSI    | 59       | DN         | 18WP    | 59                       |      |      |      |         |               |                         |         |           |                    |            |                           |                 |                     |           |           |         |
| 25 | QSC   | D: 7 | 127 L    | S 202        | 4-05               | 24 1             | 750 F  | 5PSI    | 59       | F2I        | LN      | 59                       |      |      |      |         |               |                         |         |           |                    |            |                           |                 |                     |           |           |         |
| 26 | QSC   | 0:7  | 127 L    | S 202        | 4-05-              | 24 1             | 747 F  | 5PSI    | 59       | F40        | GWO     | 59                       |      |      |      |         |               |                         |         |           |                    |            |                           |                 |                     |           |           |         |
| 27 | QSC   | D: 7 | 180 L    | S 202        | 4-05               | -24 08           | 830 F  | 5PSI    | 59       | F4         | BKF     | 59                       |      |      |      |         |               |                         |         |           |                    |            |                           |                 |                     |           |           |         |

### 5) Cliquer encore une fois sur « terminer »

| 6  |                 | 19-0                        | 2 × = c                                           | lasseur1                     | - Excel             |              |                          |       |                    |                      |                                              |            | Recherch           |                   |                           |                             |              |                               |
|----|-----------------|-----------------------------|---------------------------------------------------|------------------------------|---------------------|--------------|--------------------------|-------|--------------------|----------------------|----------------------------------------------|------------|--------------------|-------------------|---------------------------|-----------------------------|--------------|-------------------------------|
| Fi | ichier          | Accueil                     | Insertion                                         | Dessir                       | n Mise e            | en page F    | ormules                  | Doni  | nées F             | tévision A           | Affichage Ai                                 | ide        |                    |                   |                           |                             |              |                               |
|    | Obteni<br>donné | Ì là<br>des à<br>es ĭ III à | partir d'un fi<br>partir du web<br>partir de Tabl | chier text<br>o<br>leau ou d | e/CSV<br>'une Plage | Connex       | récentes<br>tions exista | antes | Actualis<br>tout ~ | er Propr             | êtes et connexio<br>nités<br>ons de classeur | ons        | Z↓ ZAZ<br>Z↓ Trier | Filtrer           | Ffface<br>Réapp<br>Avance | er<br>bliquer<br>c <b>é</b> | Convertir    | f Rem<br>Rem<br>Supp<br>Valic |
|    |                 |                             | Récupérer                                         | et transf                    | ormer des c         | données      |                          |       |                    | Assistant            | Conversion - Éta                             | ape 3 sur  | 3                  |                   |                           |                             | ?            | × ]                           |
| 1  | 1               | ~                           | $\times \sqrt{j}$                                 | fx QS                        | 0: 7127 L           | S 2024-05-24 | 4 1849 F5                | PSI   | 59 F               | 4 Cette étape        | e vous permet de                             | e sélectio | nner chaqu         | e colonne         | et de défini              | r le format                 | des donné    | es.                           |
|    |                 | A                           | В                                                 | С                            |                     | D            | E                        |       | F                  | Format de            | es données en co                             | olonne     |                    |                   |                           |                             |              | N                             |
| 1  | QSO:            | 7127 LS 2                   | 024-05-24 1                                       | 849 F5P                      | SI 59               | F4LOB        | 59                       |       |                    | Stand                | ard                                          |            | L'antion C         | ton days d        |                           |                             |              |                               |
| 2  | QSO:            | 7127 LS 2                   | 024-05-24 1                                       | 845 F5P                      | 51 59               | MWOTSU       | 59                       |       |                    | OTexte               |                                              |            | nombres,           | les dates e       | n dates et l              | es autres v                 | aleurs en te | xte.                          |
| 3  | QSO:            | 7127 LS 2                   | 024-05-24 1                                       | 843 F5P5                     | SI 59               | F4JFH        | 59                       |       |                    | O Date :             | JMA                                          | ~          | $\langle \rangle$  |                   | Avancé                    |                             |              |                               |
| 4  | QSO:            | 7127 LS 2                   | 024-05-24 1                                       | 841 F5P8                     | SI 59               | F4LGC        | 59                       |       |                    | O Colon              | ne non distribu                              | iée        |                    |                   |                           |                             |              |                               |
| 5  | QSO:            | 7127 LS 2                   | 024-05-24 1                                       | 840 F5P                      | SI 59               | F4EWX        | 59                       |       |                    |                      |                                              |            |                    |                   |                           |                             |              |                               |
| 6  | QSO:            | 7127 LS 2                   | 024-05-24 1                                       | 835 F5P5                     | SI 59               | F4LBO        | 59                       |       |                    | D <u>e</u> stination | n: SAS1                                      |            |                    |                   |                           |                             |              | Ĩ                             |
| 7  | QSO:            | 7127 LS 2                   | 024-05-24 1                                       | 830 F5P5                     | SI 59               | LX1CF        | 59                       |       |                    |                      |                                              |            |                    |                   |                           |                             |              |                               |
| 8  | QSO:            | 7127 LS 2                   | 024-05-24 1                                       | 827 F5P5                     | SI 59               | IZ2QZH       | 59                       |       |                    |                      |                                              |            |                    | $\langle \rangle$ | 、<br>、                    |                             |              |                               |
| 9  | QSO:            | 7127 LS 2                   | 024-05-24 1                                       | 827 F5P5                     | SI 59               | F4JJK        | 59                       |       |                    | Aperçu de            | données                                      |            |                    |                   | $\backslash$              |                             |              |                               |
| 10 | QSO:            | 7127 LS 2                   | 024-05-24 1                                       | 823 F5P5                     | SI 59               | F4JWW        | 59                       |       |                    |                      |                                              |            |                    |                   |                           |                             |              |                               |
| 11 | QSO:            | 7127 LS 2                   | 024-05-24 1                                       | 819 F5P8                     | SI 59               | F6BZJ        | 59                       |       |                    | StanSta              | andaStaStanda                                | ard S      | tandStand          | iard St           | andard                    | Standar                     | d            |                               |
| 12 | QSO:            | 7127 LS 2                   | 024-05-24 1                                       | 815 F5P9                     | SI 59               | F4JNE        | 59                       |       |                    | QSO: 7               | 127 LS 2024-                                 | -05-24     | 1849 F5PS          | SI                | 59                        | F41<br>MW                   | LOB          |                               |
| 13 | QSO:            | 7127 LS 2                   | 024-05-24 1                                       | 812 F5P5                     | SI 59               | F4KIP        | 59                       |       |                    | QSO: 7               | 127 LS 2024                                  | -05-24     | 1843 F5PS          | SI                | 59                        | F4.                         | JFH          | 1                             |
| 14 | QSO:            | 7127 LS 2                   | 024-05-24 1                                       | 808 F5P5                     | SI 59               | F4ENC/P      | 59                       |       |                    | QSO: 7               | 127 LS 2024-                                 | -05-24     | 1841 F5PS          | I                 | 59                        | F41                         | LGC          |                               |
| 15 | QSO:            | 7127 LS 2                   | 024-05-24 1                                       | 806 F5P3                     | 51 59               | F4CGA        | 59                       |       |                    | 250:                 | 12/ 15 2024                                  | -05-24     | 1840 18553         |                   | 59                        |                             | EWX          |                               |
| 16 | QSO:            | 7127 LS 2                   | 024-05-24 1                                       | 804 F5PS                     | SI 59               | F4LBZ/P      | 59                       |       |                    |                      |                                              |            |                    |                   |                           |                             | $\backslash$ |                               |
| 17 | QSO:            | 7127 LS 2                   | 024-05-24 1                                       | 801 F5P3                     | SI 59               | F4JDC        | 59                       |       |                    |                      |                                              | A          | nnuler             | < Précéd          | lent Su                   | ivant >                     | Terlin       | er                            |
| 18 | QSO:            | 7127 LS 2                   | 024-05-24 1                                       | 759 F5P3                     | SI 59               | F1AIZ        | 59                       |       |                    |                      |                                              | _          |                    | _                 |                           | _                           |              |                               |
| 19 | QSO:            | 7127 LS 2                   | 024-05-24 1                                       | 757 F5P                      | SI 59               | F5TLZ        | 59                       |       |                    |                      |                                              |            |                    |                   |                           |                             |              |                               |
| 20 | QSO:            | 7127 LS 2                   | 024-05-24 1                                       | 757 F5P                      | SI 59               | F5MDW        | 59                       |       |                    |                      |                                              |            |                    |                   |                           |                             |              |                               |
| 21 | QSO:            | 7127 LS 2                   | 024-05-24 1                                       | 755 F5P                      | SI 59               | F4FZI        | 59                       |       |                    |                      |                                              |            |                    |                   |                           |                             |              |                               |
| 22 | QSO:            | 7127 LS 2                   | 024-05-24 1                                       | 754 F5P                      | SI 59               | F4HTW        | 59                       |       |                    |                      |                                              |            |                    |                   |                           |                             |              |                               |
| 23 | QSO:            | 7127 LS 2                   | 024-05-24 1                                       | 753 F5P                      | SI 59               | F5JYD        | 59                       |       |                    |                      |                                              |            |                    |                   |                           |                             |              |                               |
| 24 | QSO:            | 7127 LS 2                   | 024-05-24 1                                       | 752 F5P                      | SI 59               | DM8WP        | 59                       |       |                    |                      |                                              |            |                    |                   |                           |                             |              |                               |
| 25 | QSO:            | 7127 LS 2                   | 024-05-24 1                                       | 750 F5P                      | SI 59               | F2LN         | 59                       |       |                    |                      |                                              |            |                    |                   |                           |                             |              |                               |
| 26 | QSO:            | 7127 LS 2                   | 024-05-24 1                                       | 747 F5P                      | SI 59               | F4GWO        | 59                       |       |                    |                      |                                              |            |                    |                   |                           |                             |              |                               |
| 27 | QSO:            | 7180 LS 2                   | 024-05-24 0                                       | 830 F5P5                     | SI 59               | F4BKF        | 59                       |       |                    |                      |                                              |            |                    |                   |                           |                             |              |                               |
| 20 |                 |                             |                                                   |                              |                     |              |                          |       |                    |                      |                                              |            |                    |                   |                           |                             |              |                               |

6) Les données sont séparées en colonnes.

A1

🛐 📙 ∽ ∽ マ 🕞 v Classeur1 - Excel Fichier Accueil Insertion Dessin Mise en page Formules Données Révision Affichage Aide 🖹 À partir d'un fichier texte/CSV Sources récentes 🔲 Requêtes et connexions E ₽↓ Z A A Z Y Obtenir des À partir du web Connexions existantes E Propriétés Z↓ Actualiser Trier Filtr données 👻 🔛 À partir de Tableau ou d'une Plage tout ~ 🗟 Liaisons de classeur Récupérer et transformer des données Requêtes et connexions Trier e  $\checkmark$  :  $\times \checkmark f_x$  QSO:

|    | A    | В    | С  | D          | E    | F     | G  | н       | 1  | J |
|----|------|------|----|------------|------|-------|----|---------|----|---|
| 1  | QSO: | 7127 | LS | 24/05/2024 | 1849 | F5PSI | 59 | F4LOB   | 59 |   |
| 2  | QSO: | 7127 | LS | 24/05/2024 | 1845 | F5PSI | 59 | MW0TSU  | 59 |   |
| 3  | QSO: | 7127 | LS | 24/05/2024 | 1843 | F5PSI | 59 | F4JFH   | 59 |   |
| 4  | QSO: | 7127 | LS | 24/05/2024 | 1841 | F5PSI | 59 | F4LGC   | 59 |   |
| 5  | QSO: | 7127 | LS | 24/05/2024 | 1840 | F5PSI | 59 | F4EWX   | 59 |   |
| 6  | QSO: | 7127 | LS | 24/05/2024 | 1835 | F5PSI | 59 | F4LBO   | 59 |   |
| 7  | QSO: | 7127 | LS | 24/05/2024 | 1830 | F5PSI | 59 | LX1CF   | 59 |   |
| 8  | QSO: | 7127 | LS | 24/05/2024 | 1827 | F5PSI | 59 | IZ2QZH  | 59 |   |
| 9  | QSO: | 7127 | LS | 24/05/2024 | 1827 | F5PSI | 59 | F4JJK   | 59 |   |
| 10 | QSO: | 7127 | LS | 24/05/2024 | 1823 | F5PSI | 59 | F4JWW   | 59 |   |
| 11 | QSO: | 7127 | LS | 24/05/2024 | 1819 | F5PSI | 59 | F6BZJ   | 59 |   |
| 12 | QSO: | 7127 | LS | 24/05/2024 | 1815 | F5PSI | 59 | F4JNE   | 59 |   |
| 13 | QSO: | 7127 | LS | 24/05/2024 | 1812 | F5PSI | 59 | F4KIP   | 59 |   |
| 14 | QSO: | 7127 | LS | 24/05/2024 | 1808 | F5PSI | 59 | F4ENC/P | 59 |   |
| 15 | QSO: | 7127 | LS | 24/05/2024 | 1806 | F5PSI | 59 | F4CGA   | 59 |   |
| 16 | QSO: | 7127 | LS | 24/05/2024 | 1804 | F5PSI | 59 | F4LBZ/P | 59 |   |
| 17 | QSO: | 7127 | LS | 24/05/2024 | 1801 | F5PSI | 59 | F4JDC   | 59 |   |
| 18 | QSO: | 7127 | LS | 24/05/2024 | 1759 | F5PSI | 59 | F1AIZ   | 59 |   |
| 19 | QSO: | 7127 | LS | 24/05/2024 | 1757 | F5PSI | 59 | F5TLZ   | 59 |   |
| 20 | QSO: | 7127 | LS | 24/05/2024 | 1757 | F5PSI | 59 | F5MDW   | 59 |   |
| 21 | QSO: | 7127 | LS | 24/05/2024 | 1755 | F5PSI | 59 | F4FZI   | 59 |   |
| 22 | QSO: | 7127 | LS | 24/05/2024 | 1754 | F5PSI | 59 | F4HTW   | 59 |   |
| 23 | QSO: | 7127 | LS | 24/05/2024 | 1753 | F5PSI | 59 | F5JYD   | 59 |   |
| 24 | QSO: | 7127 | LS | 24/05/2024 | 1752 | F5PSI | 59 | DM8WP   | 59 |   |
| 25 | QSO: | 7127 | LS | 24/05/2024 | 1750 | F5PSI | 59 | F2LN    | 59 |   |
| 26 | QSO: | 7127 | LS | 24/05/2024 | 1747 | F5PSI | 59 | F4GWO   | 59 |   |
| 27 | QSO: | 7180 | LS | 24/05/2024 | 830  | F5PSI | 59 | F4BKF   | 59 |   |

7) Insérer une ligne de titre

|     |           | 5        |                  |                     |              |          |                 |               |                                | 0 - 1       |      |
|-----|-----------|----------|------------------|---------------------|--------------|----------|-----------------|---------------|--------------------------------|-------------|------|
| ×   |           | 2.       | (                | Classeur1 – E       | xcel         |          |                 |               |                                | P Rect      |      |
| Fic | chier A   | Accueil  | Insertion        | Dessin              | Mise en page | Formules | Données         | Révision A    | ffichage A                     | ide         |      |
|     | Coller    | X<br>È ~ | Calibri<br>G I S | <br><u>↓</u> ↓ [⊞ ↓ | 1 → A^ A`    | = = =    | :) ≫ •<br>  ⊡ ⊒ | e⊉ Renvoyer à | la ligne autom<br>et centrer 🗠 | natiquement | Star |
| P   | resse-pap | iers 🗔   |                  | Police              | 5            |          |                 | Alignement    |                                | 5           |      |
|     | iesse pup |          |                  | a)(                 |              |          |                 | Angrenerie    |                                |             |      |
| A   | 26        | ~        | : (X 🗹 .         | fx                  |              |          |                 |               |                                |             |      |
|     | A         |          | В                | С                   | D            | E        | F               | G             | н                              | 1           |      |
| 1   |           | F        | réquence         | Mode                | Date         | н        | Catégorie       | RST-R         | Indicatif                      | RST-E       |      |
| 2   | QSO:      |          | 7127             | LS                  | 24/05/2024   | 1849     | F5PSI           | 59            | F4LOB                          | 59          |      |
| 3   | QSO:      |          | 7127             | LS                  | 24/05/2024   | 1845     | F5PSI           | 59            | <b>MW0TSU</b>                  | 59          |      |
| 4   | QSO:      |          | 7127             | LS                  | 24/05/2024   | 1843     | F5PSI           | 59            | F4JFH                          | 59          |      |
| 5   | QSO:      |          | 7127             | LS                  | 24/05/2024   | 1841     | F5PSI           | 59            | F4LGC                          | 59          |      |
| 5   | QSO:      |          | 7127             | LS                  | 24/05/2024   | 1840     | F5PSI           | 59            | F4EWX                          | 59          |      |
| 7   | QSO:      |          | 7127             | LS                  | 24/05/2024   | 1835     | F5PSI           | 59            | F4LBO                          | 59          |      |
| 3   | QSO:      |          | 7127             | LS                  | 24/05/2024   | 1830     | F5PSI           | 59            | LX1CF                          | 59          |      |
| 9   | QSO:      |          | 7127             | LS                  | 24/05/2024   | 1827     | F5PSI           | 59            | IZ2QZH                         | 59          |      |
| 0   | QSO:      |          | 7127             | LS                  | 24/05/2024   | 1827     | F5PSI           | 59            | F4JJK                          | 59          |      |
| 1   | QSO:      |          | 7127             | LS                  | 24/05/2024   | 1823     | F5PSI           | 59            | F4JWW                          | 59          |      |
| 2   | QSO:      |          | 7127             | LS                  | 24/05/2024   | 1819     | F5PSI           | 59            | F6BZJ                          | 59          |      |
| 3   | QSO:      |          | 7127             | LS                  | 24/05/2024   | 1815     | F5PSI           | 59            | F4JNE                          | 59          |      |
| 4   | QSO:      |          | 7127             | LS                  | 24/05/2024   | 1812     | F5PSI           | 59            | F4KIP                          | 59          |      |
| 5   | QSO:      |          | 7127             | LS                  | 24/05/2024   | 1808     | F5PSI           | 59            | F4ENC/P                        | 59          |      |
| 6   | QSO:      |          | 7127             | LS                  | 24/05/2024   | 1806     | F5PSI           | 59            | F4CGA                          | 59          |      |
| 7   | QSO:      |          | 7127             | LS                  | 24/05/2024   | 1804     | F5PSI           | 59            | F4LBZ/P                        | 59          |      |
| 8   | QSO:      |          | 7127             | LS                  | 24/05/2024   | 1801     | F5PSI           | 59            | F4JDC                          | 59          |      |
| 9   | QSO:      |          | 7127             | LS                  | 24/05/2024   | 1759     | F5PSI           | 59            | F1AIZ                          | 59          |      |
| 0   | QSO:      |          | 7127             | LS                  | 24/05/2024   | 1757     | F5PSI           | 59            | F5TLZ                          | 59          |      |
| 1   | QSO:      |          | 7127             | LS                  | 24/05/2024   | 1757     | F5PSI           | 59            | F5MDW                          | 59          |      |
| 2   | QSO:      |          | 7127             | LS                  | 24/05/2024   | 1755     | F5PSI           | 59            | F4FZI                          | 59          |      |
| 3   | QSO:      |          | 7127             | LS                  | 24/05/2024   | 1754     | F5PSI           | 59            | F4HTW                          | 59          |      |
| 4   | QSO:      |          | 7127             | LS                  | 24/05/2024   | 1753     | F5PSI           | 59            | F5JYD                          | 59          |      |
| 5   | OSO:      |          | 7127             | LS                  | 24/05/2024   | 1752     | F5PSI           | 59            | DM8WP                          | 59          |      |

8) Mettre les colonnes dans l'ordre, changer LS en LSB et changer F5PSI en TM80D (ou autre indicatif spécial activé). Vérifier que la date est bien de la forme JJ/MM/AAAA

| Fic | chier Accu    | eil Insertion | Dessin                  | Mise en page         | Formule | s Données | Révision A    | ffichage      | Aide        |      |
|-----|---------------|---------------|-------------------------|----------------------|---------|-----------|---------------|---------------|-------------|------|
|     | Ê Å           | Calibri       | •                       | 11 - A^ A            | = =     | = % -     | ab Renvoyer à | la ligne auto | matiquement | Nom  |
|     | Coller 🗳      | GI            | <u>s</u> •   <u>-</u> - | <u></u> ~ <u>A</u> ~ | ΞΞ      | = ←= →=   | 🛱 Fusionner e | et centrer 🗠  |             | rg . |
| P   | resse-papiers | ۲ <u>م</u>    | Police                  | LZ.                  | i       |           | Alignement    |               | 12          |      |
| C   | 1 .           | - : × -       | fx Heur                 | e                    |         |           |               |               |             |      |
|     | ^             |               | 6                       | D                    | E       | E         | G             |               |             |      |
|     | Indicatif     | Date          | Heure                   | Frequence            | Mode    | RST-R     | RST_F         |               | н           |      |
|     | FALOB         | 24/05/2024    | neure                   | 7127                 | ISB     | 59        | 59            | TMROD         | 18/19       |      |
|     | MWOTSU        | 24/05/2024    |                         | 7127                 | LSB     | 59        | 59            | TM80D         | 1845        |      |
|     | F4JFH         | 24/05/2024    |                         | 7127                 | LSB     | 59        | 59            | TM80D         | 1843        |      |
|     | F4LGC         | 24/05/2024    |                         | 7127                 | LSB     | 59        | 59            | TM80D         | 1841        |      |
|     | F4EWX         | 24/05/2024    |                         | 7127                 | LSB     | 59        | 59            | TM80D         | 1840        |      |
|     | F4LBO         | 24/05/2024    |                         | 7127                 | LSB     | 59        | 59            | TM80D         | 1835        |      |
|     | LX1CF         | 24/05/2024    |                         | 7127                 | LSB     | 59        | 59            | TM80D         | 1830        |      |
|     | IZ2QZH        | 24/05/2024    |                         | 7127                 | LSB     | 59        | 59            | TM80D         | 1827        |      |
| )   | F4JJK         | 24/05/2024    |                         | 7127                 | LSB     | 59        | 59            | TM80D         | 1827        |      |
|     | F4JWW         | 24/05/2024    |                         | 7127                 | LSB     | 59        | 59            | TM80D         | 1823        |      |
| 2   | F6BZJ         | 24/05/2024    |                         | 7127                 | LSB     | 59        | 59            | TM80D         | 1819        |      |
| 3   | F4JNE         | 24/05/2024    |                         | 7127                 | LSB     | 59        | 59            | TM80D         | 1815        |      |
|     | F4KIP         | 24/05/2024    |                         | 7127                 | LSB     | 59        | 59            | TM80D         | 1812        |      |
| 1   | F4ENC/P       | 24/05/2024    |                         | 7127                 | LSB     | 59        | 59            | TM80D         | 1808        |      |
| 5   | F4CGA         | 24/05/2024    |                         | 7127                 | LSB     | 59        | 59            | TM80D         | 1806        |      |
| 7   | F4LBZ/P       | 24/05/2024    |                         | 7127                 | LSB     | 59        | 59            | TM80D         | 1804        |      |
| 3   | F4JDC         | 24/05/2024    |                         | 7127                 | LSB     | 59        | 59            | TM80D         | 1801        |      |
| )   | F1AIZ         | 24/05/2024    |                         | 7127                 | LSB     | 59        | 59            | TM80D         | 1759        |      |
| )   | F5TLZ         | 24/05/2024    |                         | 7127                 | LSB     | 59        | 59            | TM80D         | 1757        |      |
| 1   | F5MDW         | 24/05/2024    |                         | 7127                 | LSB     | 59        | 59            | TM80D         | 1757        |      |
| 2   | F4FZI         | 24/05/2024    |                         | 7127                 | LSB     | 59        | 59            | TM80D         | 1755        |      |
| 3   | F4HTW         | 24/05/2024    |                         | 7127                 | LSB     | 59        | 59            | TM80D         | 1754        |      |
| 4   | F5JYD         | 24/05/2024    |                         | 7127                 | LSB     | 59        | 59            | TM80D         | 1753        |      |
| 5   | DM8WP         | 24/05/2024    |                         | 7127                 | LSB     | 59        | 59            | TM80D         | 1752        |      |

9) Création de la colonne heure : Dans la cellule D2 taper « =I2/100 » 1849 devient 18,49. Etendre la formule à toute la colonne

| ŝ  | E 9-          | Q ~ ~               | Classeur1 - Exc   | cel           |          |         |                     |                | P Reche     |
|----|---------------|---------------------|-------------------|---------------|----------|---------|---------------------|----------------|-------------|
| Fi | chier Accue   | I Insertion         | Dessin N          | ⁄lise en page | Formules | Données | Révision A          | ffichage A     | ide         |
|    |               | Calibri             | <b>~</b> ][11     | ~ A^ A`       | Ξ = [    | ≡ ≫ -   | ab<br>Ce Renvoyer à | la ligne auton | natiquement |
|    | Coller 🗳      | <b>G</b> I <u>S</u> | <u>×</u> +        |               | EER      | ≣ 至 Ξ   | 🖶 Fusionner e       | t centrer 🗠    | ٥           |
| P  | resse-papiers |                     | Police            | آیا<br>ا      |          |         | Alignement          |                | r <u>s</u>  |
|    | 2 ~           | ) : [× 🗸 .          | <i>fx</i> =12/100 |               |          |         |                     |                |             |
|    | A             | В                   | С                 | D             | E        | F       | G                   | н              | 1 1 1       |
| 1  | Indicatif     | Date                | Fréquence         | Heure         | Mode     | RST-R   | RST-E               | Catégorie      | н           |
| 2  | F4LOB         | 24/05/2024          | 7127              | 18,49         | LSB      | 59      | 59                  | TM80D          | 1849        |
| 3  | MW0TSU        | 24/05/2024          | 7127              | 18,45         | LSB      | 59      | 59                  | TM80D          | 1845        |
| 4  | F4JFH         | 24/05/2024          | 7127              | 18,43         | LSB      | 59      | 59                  | TM80D          | 1843        |
| 5  | F4LGC         | 24/05/2024          | 7127              | 18,41         | LSB      | 59      | 59                  | TM80D          | 1841        |
| 6  | F4EWX         | 24/05/2024          | 7127              | 18,4          | LSB      | 59      | 59                  | TM80D          | 1840        |
| 7  | F4LBO         | 24/05/2024          | 7127              | 18,35         | LSB      | 59      | 59                  | TM80D          | 1835        |
| 8  | LX1CF         | 24/05/2024          | 7127              | 18,3          | LSB      | 59      | 59                  | TM80D          | 1830        |
| 9  | IZ2QZH        | 24/05/2024          | 7127              | 18,27         | LSB      | 59      | 59                  | TM80D          | 1827        |
| 10 | F4JJK         | 24/05/2024          | 7127              | 18,27         | LSB      | 59      | 59                  | TM80D          | 1827        |
| 11 | F4JWW         | 24/05/2024          | 7127              | 18,23         | LSB      | 59      | 59                  | TM80D          | 1823        |
| 12 | F6BZJ         | 24/05/2024          | 7127              | 18,19         | LSB      | 59      | 59                  | TM80D          | 1819        |
| 13 | F4JNE         | 24/05/2024          | 7127              | 18,15         | LSB      | 59      | 59                  | TM80D          | 1815        |
| 14 | F4KIP         | 24/05/2024          | 7127              | 18,12         | LSB      | 59      | 59                  | TM80D          | 1812        |
| 15 | F4ENC/P       | 24/05/2024          | 7127              | 18,08         | LSB      | 59      | 59                  | TM80D          | 1808        |
| 16 | F4CGA         | 24/05/2024          | 7127              | 18,06         | LSB      | 59      | 59                  | TM80D          | 1806        |
| 17 | F4LBZ/P       | 24/05/2024          | 7127              | 18,04         | LSB      | 59      | 59                  | TM80D          | 1804        |
| 18 | F4JDC         | 24/05/2024          | 7127              | 18,01         | LSB      | 59      | 59                  | TM80D          | 1801        |
| 19 | F1AIZ         | 24/05/2024          | 7127              | 17,59         | LSB      | 59      | 59                  | TM80D          | 1759        |
| 20 | F5TLZ         | 24/05/2024          | 7127              | 17,57         | LSB      | 59      | 59                  | TM80D          | 1757        |
| 21 | F5MDW         | 24/05/2024          | 7127              | 17,57         | LSB      | 59      | 59                  | TM80D          | 1757        |
| 22 | F4FZI         | 24/05/2024          | 7127              | 17,55         | LSB      | 59      | 59                  | TM80D          | 1755        |
| 23 | F4HTW         | 24/05/2024          | 7127              | 17,54         | LSB      | 59      | 59                  | TM80D          | 1754        |
| 24 | F5JYD         | 24/05/2024          | 7127              | 17,53         | LSB      | 59      | 59                  | TM80D          | 1753        |
| 25 | DM8WP         | 24/05/2024          | 7127              | 17,52         | LSB      | 59      | 59                  | TM80D          | 1752        |

10) Changer le signe décimal « , » en « h » ou « : »

Cliquer sur fichier, puis sur options, puis sur options avancées, décocher la case « utiliser les séparateurs système et mettez le nouveau symbole dans la case séparateur de décimale. Cliquer ensuite sur OK

| First       Accele       Insertion       Design       Make en page       Formula       Provide       Provide <th></th> <th>9-0</th> <th>Q~ = (</th> <th></th> <th></th> <th></th> <th>\</th> <th>P Rechercher</th>                                                                                                    |           | 9-0       | Q~ = (           |                                        |                                  |      | \                                                         | P Rechercher                                                                                                    |
|----------------------------------------------------------------------------------------------------|-----------|-----------|------------------|----------------------------------------|----------------------------------|------|-----------------------------------------------------------|----------------------------------------------------------------------------------------------------|
| Field       Accessition       Dessin       Mise en page       Formules       Dennées       We en forme       Mitter sour forme       Subject of the source of the source of the sou                                                                                                    | - 7       |           |                  |                                        |                                  |      | $\backslash$                                              |                                                                                                    |
| Laber       I Indication       Image: Image:                                                  | Ficher    | Accueil   | Insertion        | Dessin I                               | vlise en page                    | Forn | mules Données Révision Afficha                            | age Aide                                                                                                    |
| Presepagies 5         Paller         C           D2         1         F         6           1         A         B         C         D           1         Indicatif         Ferguence         Hand         Ferdules         Donnels           0         1         More         Donnels         Options avancées pour travailler avec Excel         On           1         A         B         C         D         Ferdules         Options avancées pour travailler avec Excel         Options dedition           2         FALGG         24/05/2024         7.227         1.84.58         Wintation         Enregistrement         Impie         Accessible         Options avancées         Deplacer is selection aprés validation           9         FALGG         24/05/2024         7.227         1.83.158         Marge         Accessible         Options avancées         Deplacer is selection aprés validation           9         FALGG         24/05/2024         7.227         1.83.158         Personalise le nuban         Barde douniées         Active la poipte de trave ant emplacement           9         FALGE         24/05/2024         7.227         1.83.158         Barde         Options avancées         Active la poipte de dounées         Active la oipte de dounées                                                                                                    | Coller    | X<br>[] ~ | Calibri<br>G I S | -)[11<br>                              | → A^ A`<br><u>∧</u> → <u>A</u> → | H    | ≡ = ↔ ↔ ℓ Renvoyer à la lig<br>≡ = ↔ ↔ E Fusionner et gen | ne automatiquement Standard<br>http://www.standard//www.standard//wwww.standard//wwww.standard//www.s |
| D2       i       fill       12/100         A       8       C       D         1       Indicatif       Date       Fréquence       Heuries       Données         9       Viffication       Basel       Données       Viffication       Basel       Données         9       Viffication       Indicatif       Date       Fréquence       Heuries       Données         9       Viffication       Indicatif       Date       Fréquence       Heuries       Données         9       Viffication       Indicatif       Date       Fréquence       Heuries       Données         9       Viffication       Indicatif       Date       Fréquence       Heuries       Decimale fige         9       Viffication       Indication direte       Date       Fréquence       Heuries       Decimale fige         9       Viffication       Basel       Date       Personnaliser le nuban       Basel       Date       Date       Date       Date       Date       Date       Date       Date       Date       Date       Date       Date       Date       Date       Date       Date       Date       Date       Date       Date       Date       Date       Dat                                                                                                    | Presse-pa | piers 😼   |                  | Police                                 | ات<br>ا                          | ſ    | Options Excel                                             | ? X                                                                                                    |
| A         B         C         D           1         Indicatif         Date         Fréquence         Heure         More           4         Partuel         Status         Fréquence         Heure         More           8         MOVTUS         24/05/2024         7122         18,45 (se)         Frequence         Heure         More           5         Fulco         24/05/2024         7122         18,45 (se)         Enginement         Engine         Enginement         Engine         Decimale fige         Decimale fige         Decimale fige         Place         Advise haping de encopie of te gisses_deplacer des cellules         Advise haping de encopie of te gisses_deplacer des cellules         Advise haping de encopie of te gisses_deplacer des cellules         Advise haping de encopie of te gisses_deplacer des cellules         Advise haping de encopie of te gisses_deplacer des cellules         Advise haping de encopie of te gisses_deplacer des cellules         Advise haping de encopie of te gisses_deplacer des cellules         Advise haping de encopie of te gisses_deplacer des cellules         Advise haping de encopie of te gisses_deplacer des cellules         Advise haping de encopie of te gisses_deplacer des cellules         Advise haping de encopie of te gisses_deplacer des cellules         Advise haping de encopie of te gisses_deplacer des cellules         Advise haping de encopie of te gisses_deplacer des cellules         Advise haping de encopie of te gisses_deplacer des cellul                                                                                                    | D2        | ~         |                  | $f_x = 12/100$                         | )                                | 1    | Générales                                                 |                                                                                                    |
| Indicatif         Date         Fréquence         Hours         Onnies           0         0         0         0         0         0         0         0         0         0         0         0         0         0         0         0         0         0         0         0         0         0         0         0         0         0         0         0         0         0         0         0         0         0         0         0         0         0         0         0         0         0         0         0         0         0         0         0         0         0         0         0         0         0         0         0         0         0         0         0         0         0         0         0         0         0         0         0         0         0         0         0         0         0         0         0         0         0         0         0         0         0         0         0         0         0         0         0         0         0         0         0         0         0         0         0         0         0         0                                                                                                    |           |           |                  | () ( ) ( ) ( ) ( ) ( ) ( ) ( ) ( ) ( ) | D                                |      | Formulas                                                  | Dptions avancées pour travailler avec Excel                                                                                                    |
| Initiality       Date       Prequence       Prequence       Anotes         Verification       Données       Verification       Données         Verification       Données       Verification         S       MAUDTSU       24/05/2024       7127       18.45       Iss         S       FALSC       24/05/2024       7127       18.41       Iss         S       FALSC       24/05/2024       7127       18.41       Iss         S       FALSC       24/05/2024       7127       18.41       Iss         S       IZC2CH       24/05/2024       7127       18.31       Iss         O [21202H       24/05/2024       7127       18.32       Iss       Consider leave       Place leave       Active la pointe de accolie at sellules         O [21202H       24/05/2024       7127       18.32       Iss       Personalise le vuban       Bared could Acces rapide         S       FALNE       24/05/2024       7127       18.15       Iss       Compérents       Compérents       Compérents       Compérents       Compérents       Compérents       Compérents       Stairs saming saminguement leavelouise instante       Compérents       Stairs saminguement leavelouise       Stairs saminguement leavelouise valeure de colube </td <td>1 Indian</td> <td>uf D</td> <td>D</td> <td>C.</td> <td>Haura</td> <td>Mad</td> <td>Formules</td> <td><u> </u></td>                                                                                                    | 1 Indian  | uf D      | D                | C.                                     | Haura                            | Mad  | Formules                                                  | <u> </u>                                                                                                    |
| 2       PAU05       24/05/204       7127       14,45 L58         4       FAHL       24/05/204       7127       14,45 L58         6       FAEVX       24/05/204       7127       18,45 L58         6       FAEVX       24/05/204       7127       18,45 L58         6       FAEVX       24/05/204       7127       18,45 L58         6       FAEVX       24/05/204       7127       18,35 L58         9       IZOZUH       24/05/204       7127       18,35 L58         9       IZOZUH       24/05/2024       7127       18,35 L58         10       FALIK       24/05/2024       7127       18,35 L58         11       FAWW       24/05/2024       7127       18,35 L58         12       F64XL7       24/05/2024       7127       18,35 L58         13       FAINE       24/05/2024       7127       18,35 L58         14       FAKIP       24/05/2024       7127       18,35 L58         15       F44KP       24/05/2024       7127       18,36 L58         16       F42KD2       24/05/2024       7127       18,36 L58         16       F42KD2       24/05/2024       7127       17,57 L                                                                                                    | 1 Indicat | tit Da    | ate              | Frequence                              | Heure                            | MOD  | Données                                                   | Options d'édition                                                                                                    |
| monthsid       24/05/204       7127       18,43 L5B         Fi4GEH       Langue       Langue         1 FAISH       24/05/2024       7127       18,43 L5B         Fi4GEX       24/05/2024       7127       18,43 L5B         Constrained       Options analised is unable         0 Faistor       24/05/2024       7127       18,34 L5B         0 IzaC2       24/05/2024       7127       18,34 L5B         0 IzaC2       24/05/2024       7127       18,34 L5B         0 IzaC2       24/05/2024       7127       18,31 L5B         0 IzaC2       24/05/2024       7127       18,31 L5B         Bare d'ouils Acces rapide       Complements         12 F682L       24/05/2024       7127       18,31 L5B         Bare d'ouils Acces rapide       Complements       Centre de gestion de la confidentialite         14 F4KIP       24/05/2024       7127       18,01 L5B         15 FAENC/P       24/05/2024       7127       18,01 L5B         16 F4CGA       24/05/2024       7127       18,01 L5B         16 F412/P       24/05/2024       7127       17,57 L5B         16 F412/P       24/05/2024       7127       17,57 L5B         16 F412/P                                                                                                    | 2 F4LOB   | 4         | 24/05/2024       | /12/                                   | 18,49                            | LSB  | Vérification                                              | Dénlacer la sélection annès validation                                                                                                    |
| r4/m       24/05/2024       7.127       16.4/3 LS         r44.GC       24/05/2024       7.127       18.4 LSS         r64.WX       24/05/2024       7.127       18.4 LSS         r64.WX       24/05/2024       7.127       18.4 LSS         r64.WX       24/05/2024       7.127       18.4 LSS         r64.WX       24/05/2024       7.127       18.3 LSS         r64.WX       24/05/2024       7.127       18.3 LSS         r64.WX       24/05/2024       7.127       18.3 LSS         r64.WX       24/05/2024       7.127       18.3 LSS         r64.WX       24/05/2024       7.127       18.3 LSS         r64.WX       24/05/2024       7.127       18.3 LSS         r64.WX       24/05/2024       7.127       18.3 LSS         r64.WX       24/05/2024       7.127       18.3 LSS         r64.WX       24/05/2024       7.127       18.0 LSS         r64.WX       24/05/2024       7.127       18.0 LSS         r64.WX       24/05/2024       7.127       18.0 LSS         r64.WX       24/05/2024       7.127       17.57 LSS         r64.WX       24/05/2024       7.127       17.57 LSS <t< td=""><td>3 MW01</td><td>50 2</td><td>24/05/2024</td><td>/12/</td><td>18,45</td><td>LSB</td><td>T</td><td>Server a second opics validation</td></t<>                                                                                                    | 3 MW01    | 50 2      | 24/05/2024       | /12/                                   | 18,45                            | LSB  | T                                                         | Server a second opics validation                                                                                                    |
| 6 F4EVX       24/05/2024       7127       13,4 L58         6 F4EVX       24/05/2024       7127       13,8 L58         0 F2202H       24/05/2024       7127       13,8 J L58         0 F4LWX       24/05/2024       7127       13,8 J L58         0 F4LWX       24/05/2024       7127       13,2 J L58         0 F4LWX       24/05/2024       7127       13,2 J L58         0 F4LWX       24/05/2024       7127       13,2 J L58         0 F4LWX       24/05/2024       7127       13,8 J L58         0 F4LWX       24/05/2024       7127       13,8 J L58         0 F4LWX       24/05/2024       7127       13,8 J L58         0 F4LWX       24/05/2024       7127       13,8 J L58         0 F4LWX       24/05/2024       7127       13,8 J L58         0 F4LWX       24/05/2024       7127       13,8 J L58         15 F4EV/P       24/05/2024       7127       13,0 L 158         16 F40CGA       24/05/2024       7127       13,0 L 158         17 FMUXP       24/05/2024       7127       13,0 L 158         18 FADIC       24/05/2024       7127       17,57 L58         18 FADIC       24/05/2024       7127       17,57                                                                                                    | 4 F4JFH   | -         | 24/05/2024       | 7127                                   | 10,45                            | LOD  | Enregistrement                                            | Sens: bas *                                                                                                    |
| or Hervix         24/05/2024         7127         13.55 (58)           17 CALBO         24/05/2024         7127         13.55 (58)           18 (LX)CF         24/05/2024         7127         13.83 (58)           17 (LX)CF         24/05/2024         7127         13.83 (58)           17 (LX)CF         24/05/2024         7127         13.827 (58)           10 (LX)CF         24/05/2024         7127         13.23 (58)           12 (ZA)W         24/05/2024         7127         13.23 (58)           12 (F6Z)         24/05/2024         7127         13.81 (58)           12 (F6Z)         24/05/2024         7127         13.61 (58)           12 (F6Z)         24/05/2024         7127         13.06 (58)           14 FAINP         24/05/2024         7127         13.06 (58)           16 F4CGA         24/05/2024         7127         13.06 (58)           16 F4DCA         24/05/2024         7127         13.06 (58)           17 F4L82/P         24/05/2024         7127         13.06 (58)           16 FADCA         24/05/2024         7127         17.57 (58)           10 F51L2         24/05/2024         7127         17.57 (58)           11 F5MDW         24/05/2024                                                                                                    | 5 F4LGC   |           | 24/05/2024       | 7127                                   | 18,41                            | LSB  | Langue                                                    |                                                                                                    |
| 7       7480       24/05/2024       7127       13,3 158         9       122021       24/05/2024       7127       13,3 158         10       F4UIK       24/05/2024       7127       13,3 158         10       F4UIK       24/05/2024       7127       13,2 158         11       Fared outils Acces rapide       Complements         12       F6B21       24/05/2024       7127       13,8 158         14       F4KIP       24/05/2024       7127       13,8 158         15       FAENC/P       24/05/2024       7127       13,8 158         16       Complements       Complements       Complements         15       FAENC/P       24/05/2024       7127       18,06 158         16       F4020       24/05/2024       7127       18,06 158         16       F4020       24/05/2024       7127       18,06 158         16       F4020       24/05/2024       7127       18,06 158         17       F4182/P       24/05/2024       7127       18,06 158         18       Paloc       24/05/2024       7127       17,57 158         19       FMU       24/05/2024       7127       17,57 158                                                                                                    | 0 F4EW/   |           | 24/05/2024       | 7127                                   | 18,4                             | LSB  | Accessibilité                                             | Place: 2 0                                                                                                    |
| 0       L/L       24/05/2024       7127       18,3 25         0       FAUK       24/05/2024       7127       18,27 158         11       FAUW       24/05/2024       7127       18,27 158         2       F62J       24/05/2024       7127       18,15 158         3       FAINE       24/05/2024       7127       18,15 158         4       F4KIP       24/05/2024       7127       18,15 158         6       FACCA       24/05/2024       7127       18,06 158         6       FALSP       24/05/2024       7127       18,06 158         6       FALSP       24/05/2024       7127       18,06 158         6       FALSP       24/05/2024       7127       18,06 158         6       FALSP       24/05/2024       7127       18,06 158         7       FALSP       24/05/2024       7127       17,57 158         19       FALZ       24/05/2024       7127       17,57 158         19       FALZ       24/05/2024       7127       17,57 158         19       FALZ       24/05/2024       7127       17,57 158         19       FALZ       24/05/2024       7127       17,55 158                                                                                                    | 7 F4LBU   | -         | 24/05/2024       | 7127                                   | 10,55                            | LOD  |                                                           | Activer la poignée de recopie et le glisser_déplacer des cellules                                                                                                    |
| 9       12/2017       24/05/2024       7127       18,27       15         10       FAUW       24/05/2024       7127       18,27       15         11       FAUW       24/05/2024       7127       18,28       15         12       F682J       24/05/2024       7127       18,28       15         13       FAINE       24/05/2024       7127       18,08       16         14       FAKIP       24/05/2024       7127       18,08       16         14       FAKIP       24/05/2024       7127       18,08       16         15       FAEC/P       24/05/2024       7127       18,08       16         16       FAIDE       24/05/2024       7127       18,08       16         16       FAIDE       24/05/2024       7127       18,04       16         17       FAIBZ/P       24/05/2024       7127       17,57       158         18       FAIDE       24/05/2024       7127       17,57       158         19       FAIZ       24/05/2024       7127       17,57       158         12       FSMDW       24/05/2024       7127       17,57       158         18                                                                                                    | 0 LAICF   |           | 24/05/2024       | 7127                                   | 10,5                             | LOD  | Options avancées                                          | Alerte avant remplacement                                                                                                    |
| 10       10/10       24/05/2024       7127       16/27/158         11       FAUWY       24/05/2024       7127       18,19 LS8         12       F68/2       24/05/2024       7127       18,19 LS8         13       FAINE       24/05/2024       7127       18,18 LS8         14       FAINE       24/05/2024       7127       18,18 LS8         15       F4ENC/P       24/05/2024       7127       18,06 LS8         16       F4CGA       24/05/2024       7127       18,06 LS8         16       F4CGA       24/05/2024       7127       18,06 LS8         16       F4CGA       24/05/2024       7127       18,06 LS8         17       FAINE       24/05/2024       7127       18,06 LS8         16       F4CGA       24/05/2024       7127       18,06 LS8         19       FAINZ       24/05/2024       7127       17,57 LS8         19       FAINZ       24/05/2024       7127       17,55 LS8         19       FAINZ       24/05/2024       7127       17,55 LS8         19       FAINZ       24/05/2024       7127       17,55 LS8         19       FAINZ       24/05/2024       7127                                                                                                    | 10 54114  | 1 4       | 24/05/2024       | 7127                                   | 10,27                            | LOD  | Personnaliser le ruban                                    | ☑ Modification directe                                                                                                    |
| 1       Advivv       24/05/2024       7127       12, 32, 35       Barre d'outils Accès rapide         2       F68ZI       24/05/2024       7127       118, 19 158       Compléments       Compléments         1       F4KP       24/05/2024       7127       118, 19 158       Centre de gestion de la confidentialité       Compléments       Compléments         1       F4KP       24/05/2024       7127       118, 01 158       Centre de gestion de la confidentialité       Compléments       Compléments         17       F4BZ/P       24/05/2024       7127       118, 01 158       Centre de gestion de la confidentialité       Compléments       Compléments       Compléments         18       F4DC       24/05/2024       7127       17, 59 158       Centre de gestion de la confidentialité       Centre de gestion de la confidentialité       Utilisateur d'aquitage de valeurs de cellules       Compléments       Compléments       Complémets </td <td>11 E4DA0</td> <td>v -</td> <td>24/05/2024</td> <td>7127</td> <td>10,27</td> <td>LOD</td> <td></td> <td>Étendre les formules et formats de plage de données</td>                                                                                                    | 11 E4DA0  | v -       | 24/05/2024       | 7127                                   | 10,27                            | LOD  |                                                           | Étendre les formules et formats de plage de données                                                                                                    |
| 12       POD2       24/05/2024       7127       18,151 LSB         5       FAINC       24/05/2024       7127       18,151 LSB         14       FAXIP       24/05/2024       7127       18,061 LSB         15       FAENC/P       24/05/2024       7127       18,061 LSB         16       FAUSE       24/05/2024       7127       18,061 LSB         16       FAUSE       24/05/2024       7127       18,061 LSB         17       FAISO       24/05/2024       7127       18,061 LSB         18       FAIDC       24/05/2024       7127       18,061 LSB         18       FAIDC       24/05/2024       7127       17,571 LSB         19       FAIZ       24/05/2024       7127       17,571 LSB         19       FAIZ       24/05/2024       7127       17,571 LSB         12       FSMDW       24/05/2024       7127       17,571 LSB         12       FSMDW       24/05/2024       7127       17,571 LSB         12       FSMDW       24/05/2024       7127       17,551 LSB         12       FSMDW       24/05/2024       7127       17,551 LSB         12       FSMDW       24/05/2024       71                                                                                                    | 12 56071  | V 2       | 24/05/2024       | 7127                                   | 18,23                            | LSB  | Barre d'outils Accès rapide                               | Activer la saisie automatique de pourcentage                                                                                                    |
| 13       PAINE       24/05/2024       7127       18,15       Completients         14       FAKUP       24/05/2024       7127       18,06       CS         15       FAENC/P       24/05/2024       7127       18,06       CS         16       FACGA       24/05/2024       7127       18,06       CS         17       FALBZ/P       24/05/2024       7127       18,06       CS         16       FACGA       24/05/2024       7127       18,06       CS         17       FALBZ/P       24/05/2024       7127       18,01       CS         18       FAUDE       24/05/2024       7127       17,57       CS         19       F1A12       24/05/2024       7127       17,57       CS       CS       Separateur de décimale:       CS       Separateur de décimale:       CS       Separateur de décimale:       CS       Separateur de décimale:       CS       Separateur de décimale:       CS       Separateur de décimale:       CS       Separateur de décimale:       CS       Separateur de décimale:       CS       Separateur de décimale:       CS       Separateur de décimale:       CS       Separateur de décimale:       CS       Separateur de décimale:       Separateur de décimale:       CS                                                                                                    |           | -         | 24/05/2024       | 7127                                   | 10,15                            | LOD  | Compléments                                               |                                                                                                    |
| 14       PAKIP       24/05/2024       7127       18,04 LSB         15       FAENC/P       24/05/2024       7127       18,06 LSB         16       F4CGA       24/05/2024       7127       18,06 LSB         17       FABZ/P       24/05/2024       7127       18,06 LSB         16       FAUCA       24/05/2024       7127       18,06 LSB         17       FABZ/P       24/05/2024       7127       17,57 LSB         18       FAUCA       24/05/2024       7127       17,57 LSB         12       FAFZI       24/05/2024       7127       17,57 LSB         12       FAFZI       24/05/2024       7127       17,55 LSB         12       FAFZI       24/05/2024       7127       17,55 LSB         12       FAFZI       24/05/2024       7127       17,55 LSB         12       FAFZI       24/05/2024       7127       17,55 LSB         12       FAFZI       24/05/2024       7127       17,55 LSB         12       FAFZI       24/05/2024       7127       17,55 LSB         12       FAFZI       24/05/2024       7127       17,55 LSB         12       FAFZI       24/05/2024       7127                                                                                                    | 13 F4JINE | 4         | 24/05/2024       | 7127                                   | 18,15                            | LSB  | complements                                               | Jaile series de celuie                                                                                                    |
| 13       retrov/p       24/05/2024       7127       18,06 LSB         16       F4CGA       24/05/2024       7127       18,06 LSB         17       F4LBZ/P       24/05/2024       7127       18,06 LSB         18       FADC       24/05/2024       7127       18,06 LSB         19       FALCA       24/05/2024       7127       18,06 LSB         19       FALZ       24/05/2024       7127       17,57 LSB         19       FALZ       24/05/2024       7127       17,57 LSB         10       FSTLZ       24/05/2024       7127       17,57 LSB         11       54 FATCA       7127       17,57 LSB         12       FSMDW       24/05/2024       7127       17,57 LSB         12       FSMDW       24/05/2024       7127       17,55 LSB         12       FSMDW       24/05/2024       7127       17,53 LSB         12       FSMDW       24/05/2024       7127       17,53 LSB         12       FSMDW       24/05/2024       7127       17,53 LSB         12       FSMBWP       24/05/2024       7127       17,53 LSB         12       FSMBWP       24/05/2024       7127       17,53 LSB                                                                                                    |           | 10        | 24/05/2024       | 7127                                   | 10,12                            | LOD  | Centre de gestion de la confidentialité                   | Utiliserautomatiquement le remplissage instantane                                                                                                    |
| 16       PACJA       24/05/2024       7127       18,00 LSB         17       FALBZ/2       24/05/2024       7127       18,00 LSB         18       FAJDC       24/05/2024       7127       17,59 LSB         19       FJAIZ       24/05/2024       7127       17,57 LSB         19       FJAIZ       24/05/2024       7127       17,57 LSB         10       FMTW       24/05/2024       7127       17,57 LSB         11       FMTW       24/05/2024       7127       17,57 LSB         12       FAFZI       24/05/2024       7127       17,57 LSB         12       FMTW       24/05/2024       7127       17,55 LSB         12       FAFZI       24/05/2024       7127       17,55 LSB         12       FAFZI       24/05/2024       7127       17,55 LSB         12       FAFZI       24/05/2024       7127       17,55 LSB         12       FMTW       24/05/2024       7127       17,55 LSB         12       FMTW       24/05/2024       7127       17,55 LSB         12       Couper, copier et coller       Visuel       Visuel         12       Visuel       Visuel       Visuel       Visuel<                                                                                                    | 15 FACCA  | / 2       | 24/05/2024       | 7127                                   | 10,00                            | LOD  |                                                           | Goom avec la routette IntelliMouse                                                                                                    |
| 17       PAUS/P       24/05/2024       7127       18,04 LSB         FADC       24/05/2024       7127       18,04 LSB         19       FLAIZ       24/05/2024       7127       17,75 LSB         19       FLAIZ       24/05/2024       7127       17,75 LSB         10       FSMDW       24/05/2024       7127       17,75 LSB         12       FSMDW       24/05/2024       7127       17,75 LSB         12       FAFIZ       24/05/2024       7127       17,75 LSB         12       FAFIZ       24/05/2024       7127       17,75 LSB         12       FAFIZ       24/05/2024       7127       17,75 LSB         12       FAFIZ       24/05/2024       7127       17,75 LSB         12       FAFIZ       24/05/2024       7127       17,75 LSB         12       FAHTW       24/05/2024       7127       17,75 LSB         12       FAHTW       24/05/2024       7127       17,75 LSB         12       FAHTW       24/05/2024       7127       17,75 LSB         12       Couper.copier et coller                                                                                                    | 10 F4CGA  |           | 24/05/2024       | 7127                                   | 18,00                            | LSB  |                                                           | Averór l'utilisateur lorsqu'une opération potentiellement longue est lancée                                                                                                    |
| 10       24/05/2024       7127       17,55       158         11       55112       24/05/2024       7127       17,55       158         12       56/07/2024       7127       17,55       158         12       56/07/2024       7127       17,55       158         12       56/07/2024       7127       17,55       158         12       56/07/2024       7127       17,55       158         12       56/07/2024       7127       17,55       158         12       56/07/2024       7127       17,55       158         12       56/07/2024       7127       17,55       158         12       56/07/2024       7127       17,53       158         12       56/07/2024       7127       17,53       158         12       56/07/2024       7127       17,53       158         12       50       56/07/2024       7127       17,53       158         12       50       56/07/2024       7127       17,53       158         12       50       56/07/2024       7127       17,53       158         12       56/07/2024       7127       17,52       158                                                                                                    | 17 F4LD2/ | P 2       | 24/05/2024       | 7127                                   | 10,04                            | LOD  |                                                           | Lorsque cette guantité de cellules (nombre en milliers) est affectée : 33 554 🗘                                                                                                    |
| is       is       is <td< td=""><td>10 51417</td><td>-</td><td>24/05/2024</td><td>7127</td><td>17.59</td><td>LOD</td><td></td><td>🛃 Utiliser les séparateurs système</td></td<>                                                                                                    | 10 51417  | -         | 24/05/2024       | 7127                                   | 17.59                            | LOD  |                                                           | 🛃 Utiliser les séparateurs système                                                                                                    |
| 11.1     24/05/2024     7127     17,55     LSB       12     F4FZI     24/05/2024     7127     17,55       12     F4FZI     24/05/2024     7127     17,54       12     F4FZI     24/05/2024     7127     17,55       12     F4FZI     24/05/2024     7127     17,55       13     14     14/05     14/05       14     14/05     12     17,55       15     DM8WP     24/05/2024     7127     17,52       15     DM8WP     24/05/2024     7127     17,52       15     DM8WP     24/05/2024     7127     17,52       16     16     16     16       17     17,52     LSB     16       16     16     16     16       17     17,52     LSB     16       18     16     16     16       19     16     16     16       10     16     16     16       10     16     16     16                                                                                                    | 20 ESTI 7 | 4         | 24/05/2024       | 7127                                   | 17,59                            | LOD  |                                                           | Séparateur de décimale :                                                                                                    |
| 24/05/2024     7127     17,55     LSB       25     DM8WP     24/05/2024     7127     17,55       25     DM8WP     24/05/2024     7127     17,55       26     Couper, copier et coller     OK     Annuler                                                                                                    | 21 5540   | N/ -      | 24/05/2024       | 7127                                   | 17,57                            | ISB  |                                                           | Séparateur des milliers :                                                                                                    |
| 24     7127     7125     1725     1725     1725     1725     1725     1725     1725     1725     1725     1725     1725     1725     1725     1725     1725     1725     1725     1725     1725     1725     1725     1725     1725     1725     1725     1725     1725     1725     1725     1725     1725     1725     1725     1725     1725     1725     1725     1725     1725     1725     1725     1725     1725     1725     1725     1725     1725     1725     1725     1725     1725     1725     1725     1725     1725     1725     1725     1725     1725     1725     1725     1725     1725     1725     1725     1725     1725     1725     1725     1725     1725     1725     1725     1725     1725     1725     1725     1725     1725     1725     1725     1725     1725     1725     1725     1725     1725     1725     1725     1725     1725     1725     1725     1725     1725     1725     1725     1725     1725     1725     1725     1725     1725     1725     1725     1725     1725     1725     1725     1725     <                                                                                                    | 22 EAE7I  |           | 24/05/2024       | 7127                                   | 17,57                            | ISD  |                                                           | Déplacement du curseur                                                                                                    |
| 1     1     1     1     1     1     1     1     1     1     1     1     1     1     1     1     1     1     1     1     1     1     1     1     1     1     1     1     1     1     1     1     1     1     1     1     1     1     1     1     1     1     1     1     1     1     1     1     1     1     1     1     1     1     1     1     1     1     1     1     1     1     1     1     1     1     1     1     1     1     1     1     1     1     1     1     1     1     1     1     1     1     1     1     1     1     1     1     1     1     1     1     1     1     1     1     1     1     1     1     1     1     1     1     1     1     1     1     1     1     1     1     1     1     1     1     1     1     1     1     1     1     1     1     1     1     1     1     1     1     1     1     1     1     1     1 <td>22 F4FZI</td> <td>1 -</td> <td>24/05/2024</td> <td>7127</td> <td>17,55</td> <td>ISB</td> <td></td> <td>Q Logique</td>                                                                                                    | 22 F4FZI  | 1 -       | 24/05/2024       | 7127                                   | 17,55                            | ISB  |                                                           | Q Logique                                                                                                    |
| 24/05/2024     7127     17,52     LSB       26                                                                                                    | 24 5110   |           | 24/05/2024       | 7127                                   | 17,54                            | ISB  |                                                           |                                                                                                    |
| Couper, copier et coller  Couper, copier et coller  Couper, copier et  | 25 DM8M   |           | 24/05/2024       | 7127                                   | 17,53                            | ISB  |                                                           | Departier un lien humertente automatique de la canture                                                                                                    |
| Couper, copier et coller Couper, copier et coller Couper, copier et col | 26        | - 4       | 24/03/2024       | /12/                                   | 11,52                            | 200  |                                                           | tre pas creet of men riggestexite automatique de la capture                                                                                                    |
|                                                                                                    | 27        |           |                  |                                        |                                  |      |                                                           | Couper, copier et coller                                                                                                    |
| OK Annuler                                                                                                    | 29        |           |                  |                                        |                                  |      |                                                           | - · ·                                                                                                    |
|                                                                                                    | 20        |           |                  |                                        |                                  |      |                                                           | OK Annuler                                                                                                    |
|                                                                                                    | 20        |           |                  |                                        |                                  |      |                                                           |                                                                                                    |
|                                                                                                    | 21        |           |                  |                                        |                                  |      |                                                           |                                                                                                    |
|                                                                                                    | 22        |           |                  |                                        |                                  |      |                                                           |                                                                                                    |

#### 11) Vérifier que la colonne Heure est au format nombre avec 2 décimales.

| × 8 %          | . G          | Classeur1 - Ex    | cel                   |          |             |               |                  | ,₽ Rec     | hercher      |                                       |
|----------------|--------------|-------------------|-----------------------|----------|-------------|---------------|------------------|------------|--------------|---------------------------------------|
| ichier Accue   | il Insertion | Dessin M          | ⁄lise en page         | Formules | Données     | Révision A    | ffichage A       | ide        |              |                                       |
| Ph &           | Calibri      | ~ <u>11</u>       | ~ A^ A                |          | - 87 ×      | ab Renvover à | la ligne autom   | atiquement | Nombre       |                                       |
|                | Combin       |                   |                       | - 6      |             | (e nenvoyer u | ia ligite autori | languement |              | 1                                     |
| Coller 💞       | GIS          | <u>•</u> = - 2    | <u>⊘</u> ~ <u>A</u> ~ | ==       | <u>←</u> →= | 🔛 Fusionner e | t centrer 🛛 👻    |            | <b>@</b> ~ % | 00, 0 <del>,</del> 000<br>0,← 00, 000 |
| Presse-papiers | ν.<br>Γ      | Police            | L2                    |          |             | Alignement    |                  | اتا        | Nom          | bre                                   |
| )2 ~           | · : × · ·    | <i>fx</i> =12/100 |                       |          |             |               |                  |            |              |                                       |
| A              | В            | С                 | D                     | E        | F           | G             | н                | 1          | J            | K                                     |
| Indicatif      | Date         | Fréquence         | Heure                 | Mode     | RST-R       | RST-E         | Catégorie        | н          |              |                                       |
| F4LOB          | 24/05/2024   | 7127              | 18h49                 | LSB      | 59          | 59            | TM80D            | 1849       |              |                                       |
| MW0TSU         | 24/05/2024   | 7127              | 18h45                 | LSB      | 59          | 59            | TM80D            | 1845       | ;<br>;       |                                       |
| F4JFH          | 24/05/2024   | 7127              | 18h43                 | LSB      | 59          | 59            | TM80D            | 1843       |              |                                       |
| F4LGC          | 24/05/2024   | 7127              | 18h41                 | LSB      | 59          | 59            | TM80D            | 1841       |              |                                       |
| F4EWX          | 24/05/2024   | 7127              | 18h40                 | LSB      | 59          | 59            | TM80D            | 1840       | )            |                                       |
| F4LBO          | 24/05/2024   | 7127              | 18h35                 | LSB      | 59          | 59            | TM80D            | 1835       | i            |                                       |
| LX1CF          | 24/05/2024   | 7127              | 18h30                 | LSB      | 59          | 59            | TM80D            | 1830       | )            |                                       |
| IZ2QZH         | 24/05/2024   | 7127              | 18h27                 | LSB      | 59          | 59            | TM80D            | 1827       | 1            |                                       |
| F4JJK          | 24/05/2024   | 7127              | 18h27                 | LSB      | 59          | 59            | TM80D            | 1827       | ·            |                                       |
| F4JWW          | 24/05/2024   | 7127              | 18h23                 | LSB      | 59          | 59            | TM80D            | 1823       | 1            |                                       |
| F6BZJ          | 24/05/2024   | 7127              | 18h19                 | LSB      | 59          | 59            | TM80D            | 1819       |              |                                       |
| F4JNE          | 24/05/2024   | 7127              | 18h15                 | LSB      | 59          | 59            | TM80D            | 1815       | 6            |                                       |
| F4KIP          | 24/05/2024   | 7127              | 18h12                 | LSB      | 59          | 59            | TM80D            | 1812       | 1            |                                       |
| F4ENC/P        | 24/05/2024   | 7127              | 18h08                 | LSB      | 59          | 59            | TM80D            | 1808       |              |                                       |
| F4CGA          | 24/05/2024   | 7127              | 18h06                 | LSB      | 59          | 59            | TM80D            | 1806       | i            |                                       |
| F4LBZ/P        | 24/05/2024   | 7127              | 18h04                 | LSB      | 59          | 59            | TM80D            | 1804       | 1            |                                       |
| F4JDC          | 24/05/2024   | 7127              | 18h01                 | LSB      | 59          | 59            | TM80D            | 1801       |              |                                       |
| F1AIZ          | 24/05/2024   | 7127              | 17h59                 | LSB      | 59          | 59            | TM80D            | 1759       | )            |                                       |
| F5TLZ          | 24/05/2024   | 7127              | 17h57                 | LSB      | 59          | 59            | TM80D            | 1757       | 1            |                                       |
| F5MDW          | 24/05/2024   | 7127              | 17h57                 | LSB      | 59          | 59            | TM80D            | 1757       | 1            |                                       |
| F4FZI          | 24/05/2024   | 7127              | 17h55                 | LSB      | 59          | 59            | TM80D            | 1755       |              |                                       |
| F4HTW          | 24/05/2024   | 7127              | 17h54                 | LSB      | 59          | 59            | TM80D            | 1754       | l I          |                                       |
| F5JYD          | 24/05/2024   | 7127              | 17h53                 | LSB      | 59          | 59            | TM80D            | 1753       |              |                                       |
| DM8WP          | 24/05/2024   | 7127              | 17h52                 | LSB      | 59          | 59            | TM80D            | 1752       |              |                                       |
|                |              |                   |                       |          |             |               |                  |            |              |                                       |

#### 12) Enregistrer votre fichier au format .CSV séparateur « ; » et avec pour nom « Indicatif+date »

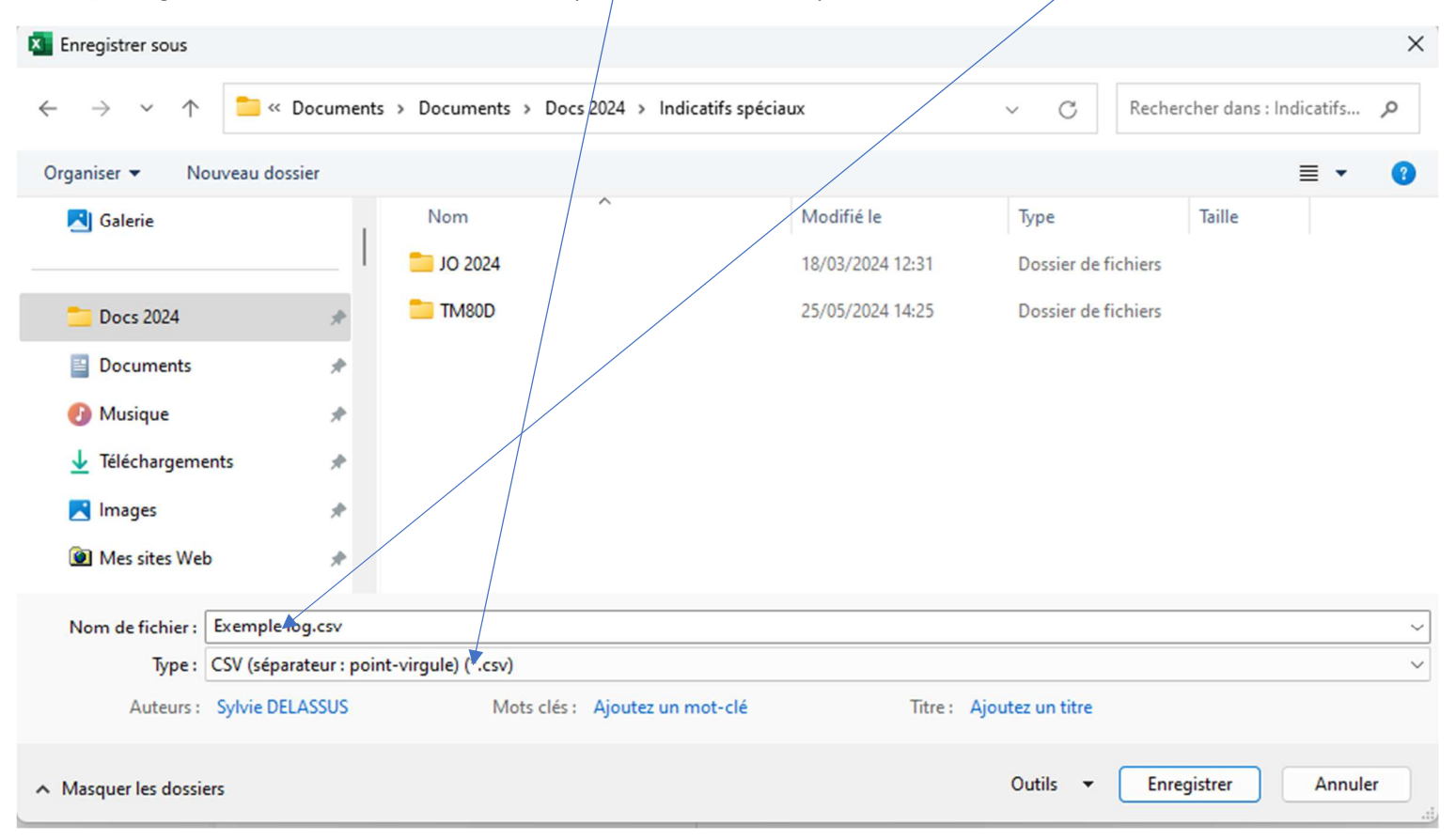

- 13) Vous pouvez envoyer votre fichier à trafic@urc.asso.fr. Nous vous remercions de votre participation.
- 14) N'oubliez pas de remettre le séparateur de décimale dans la position système, sinon chaque fois que vous allez ouvrir un fichier Excel vous aurez ce signe qui apparaitra.